Departamento Administrativo Nacional de Estadística

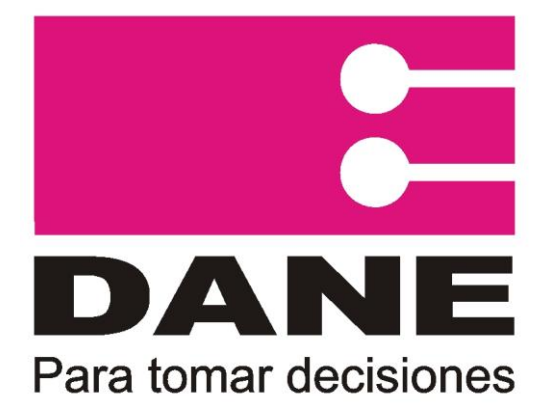

# Producción Estadística PES

Dirección de Producción y Metodología Estadística – DIMPE

## Manual del Usuario Formulario Electrónico Encuesta Ambiental Industrial- EAI.

Agosto 2013

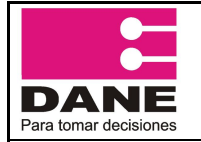

CÓDIGO: PES-EAI-MUS-01 VERSIÓN: 2 PÁGINA: 1 FECHA: 26-08-2013

PROCESO: Producción Estadística ELABORÓ: Profesional Oficina de Sistemas

REVISÓ: Coordinador SIT

 SUBPROCESO: Encuesta Ambiental Industrial – EAI

 SIT
 APROBÓ: Director Técnico de DIMPE

DEPARTAMENTO ADMINISTRATIVO NACIONAL DE ESTADÍSTICA - DANE

JORGE RAÚL BUSTAMANTE ROLDÁN Director

CHRISTIAN RAFAEL JARAMILLO HERRERA Subdirector

> MARIO CHAMIE MAZILLO Secretario General

CARLOS AUGUSTO CABRERA SAAVEDRA Jefe Oficina Asesora de Planeación

NELFY ISABEL GÓMEZ DE CORTÉS Jefe Oficina Asesora Jurídica

> LIGIA GALVIS AMAYA Jefe Oficina de Sistemas

JORGE ALEJO CALDERÓN PERILLA Jefe Oficina Control Interno

**Directores Técnicos** 

EDUARDO EFRAÍN FREIRE DELGADO Metodología y Producción Estadística

BERNARDO GUERRERO LOZANO Censos y Demografía

NELCY ARAQUE GARCÍA Regulación, Planeación, Estandarización y Normalización

> MIGUEL ÁNGEL CÁRDENAS CONTRERAS Geoestadística

> > ANA VICTORIA VEGA ACEVEDO Síntesis y Cuentas Nacionales

MARIA CAROLINA GUTIÉRREZ HERNÁNDEZ Difusión, Mercadeo y Cultura Estadística

| DANE                  |
|-----------------------|
| Para tomar decisiones |

CÓDIGO: PES-EAI-MUS-01 VERSIÓN: 2 PÁGINA: 2 FECHA: 26-08-2013

**PROCESO**: Producción Estadística **ELABORÓ**: Profesional Oficina de Sistemas

REVISÓ: Coordinador SIT

 SUBPROCESO: Encuesta Ambiental Industrial – EAI

 SIT
 APROBÓ: Director Técnico de DIMPE

| Elaborado por: | Yennifer Andrea Revelo Vera<br>Contratista                  |
|----------------|-------------------------------------------------------------|
| Colaboradores: | Fabián A. Jaimes M.<br><b>Contratista</b>                   |
|                | Martha Espinel M.<br><b>Profesional Oficina de Sistemas</b> |

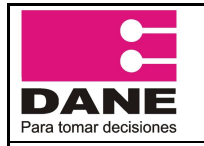

## Manual del Usuario Formulario Electrónico

CÓDIGO: PES-EAI-MUS-01 VERSIÓN: 2 PÁGINA: 3 FECHA: 26-08-2013

**Encuesta Ambiental Industrial- EAI.** 

ELABORÓ: Profesional Oficina de Sistemas REVISÓ: Coordinador SIT APROBÓ: Director Técnico de DIMPE

## **TABLA DE CONTENIDO**

| 1.        | INTRODUCCIÓN                                                |
|-----------|-------------------------------------------------------------|
| 2.        | PASO A PASO PARA FUENTES                                    |
| 2.1       | Iniciar sesión                                              |
| 3.        | MENÚ PRINCIPAL PARA LA FUENTE7                              |
| 4.        | CAPÍTULOS DE LA ENCUESTA                                    |
| 4.1       | Capítulo I - Carátula identificación y datos generales      |
| 4.2       | Capítulo II - Inversión y gastos por categoría ambiental9   |
| 4.3<br>4. | Capítulo IIA - Otros pagos y desembolsos (miles de pesos)   |
| 4.4<br>4. | Capítulo III - Generación de residuos sólidos industriales  |
| 4.5<br>4. | Capítulo IIIB - Generación de residuos sólidos industriales |
| 4.6       | Capítulo IV. Manejo del recurso hídrico 21                  |
| 4.7       | Capítulo V - Instrumentos de gestión ambiental 21           |

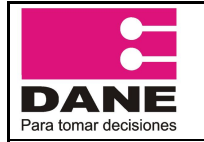

CÓDIGO: PES-EAI-MUS-01 VERSIÓN: 2 PÁGINA: 4 FECHA: 26-08-2013

**PROCESO**: Producción Estadística **ELABORÓ**: Profesional Oficina de Sistemas

REVISÓ: Coordinador SIT

#### APROBÓ: Director Técnico de DIMPE

## 1. INTRODUCCIÓN

El formulario electrónico es una herramienta tecnológica implementada por el DANE, con el fin de captar la información relacionada con la Encuesta Ambiental Industrial, proveniente de las fuentes directas.

El sistema permite la captura y la consulta de cada capítulo que compone la encuesta Ambiental Industrial, permitiendo a las Fuentes, modificar la información de cada capítulo, hasta que se termine completamente la encuesta, cuando haya llegado a este proceso, las Fuentes solo podrá consultarla encuesta.

Las Fuentes, son aquellas Entidades y/o Dependencias, responsables de informar o reportar a la Territorial, la información objeto de esta investigación y las novedades con respecto a los datos registrados en el Directorio.

A continuación se presenta el manual que detalla la aplicación, realizando la navegación para cada tipo de fuente.

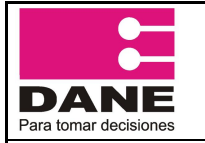

CÓDIGO: PES-EAI-MUS-01 VERSIÓN: 2 PÁGINA: 5 FECHA: 26-08-2013

PROCESO: Producción Estadística ELABORÓ: Profesional Oficina de Sistemas

REVISÓ: Coordinador SIT

SUBPROCESO: Encuesta Ambiental Industrial - EAI

APROBÓ: Director Técnico de DIMPE

#### 2. PASO A PASO PARA FUENTES

### 2.1 Iniciar sesión

A cada usuario se le asigna un usuario y una contraseña. El usuario está ligado al perfil o tipo de usuario. De este modo, todas las Fuentes tienen el mismo usuario (F9999), para las Territoriales y DANE Central se crean usuarios Coordinador (CO) y Crítico (CR). El segundo parámetro corresponde a la contraseña, que es una cadena alfanumérica asignada automáticamente por el sistema. La sesión comienza cuando el usuario se registra y el sistema verifica y acepta los parámetros digitados.

Ingrese a la página web del Dane www.dane.gov.co y siga la siguiente ruta, Económicas\Industria\ Encuesta Ambiental e Industrial -EAI- (Formulario electrónico) (imagen 1)

| Imagen 1                                            |                                                                |                                                                                                    |
|-----------------------------------------------------|----------------------------------------------------------------|----------------------------------------------------------------------------------------------------|
| SEN                                                 | Encuesta Ambiental Industrial                                  |                                                                                                    |
| Sistema Estadístico Nacional                        |                                                                |                                                                                                    |
| Información DANE                                    | La Encuesta Ambiental Industr<br>inversión, costos y gastos as | ial tiene como objetivo obtener información de la<br>sociados a la protección del medio ambiente, la |
| Cuentas nacionales                                  | generación de residuos sólidos<br>de gestión ambiental de la i | ;, el manejo del recurso hídrico y los instrumentos<br>industria manufacturera. Solo se incluyen los |
| <ul> <li>Mercado laboral</li> </ul>                 | establecimientos de la indust<br>encontraban ubicados en uno d | ria manufacturera que, para el año 2009 se<br>le los seis corredores industriales.                   |
| <ul> <li>Índices de precios y costos</li> </ul>     |                                                                |                                                                                                    |
| Población y demografía                              |                                                                |                                                                                                    |
| <ul> <li>Estadísticas sociales</li> </ul>           | Formulario electrónico                                         |                                                                                                    |
| ✓ Industria                                         | Antecedentes de la investigación                               |                                                                                                    |
| Encuesta Anual Manufacturera<br>(EAM)               | Ficha metodológica                                             |                                                                                                    |
| Muestra Mensual Manufacturera<br>(MMM)              | Información anual                                              |                                                                                                    |
| Muestra Trimestral Manufacturera<br>Regional (MTMR) | Boletín de prensa 2011<br>Comunicado de prensa 2011            |                                                                                                    |
| Microestablecimientos                               | Anexos 2011                                                    |                                                                                                    |
| Encuesta Ambiental Industrial (EAI)                 |                                                                |                                                                                                    |
|                                                     |                                                                |                                                                                                    |

- Seleccione opción "Formulario electrónico".
- Inmediatamente visualizará la página inicial del formulario, en la cual debe digitar el login y password asignados.

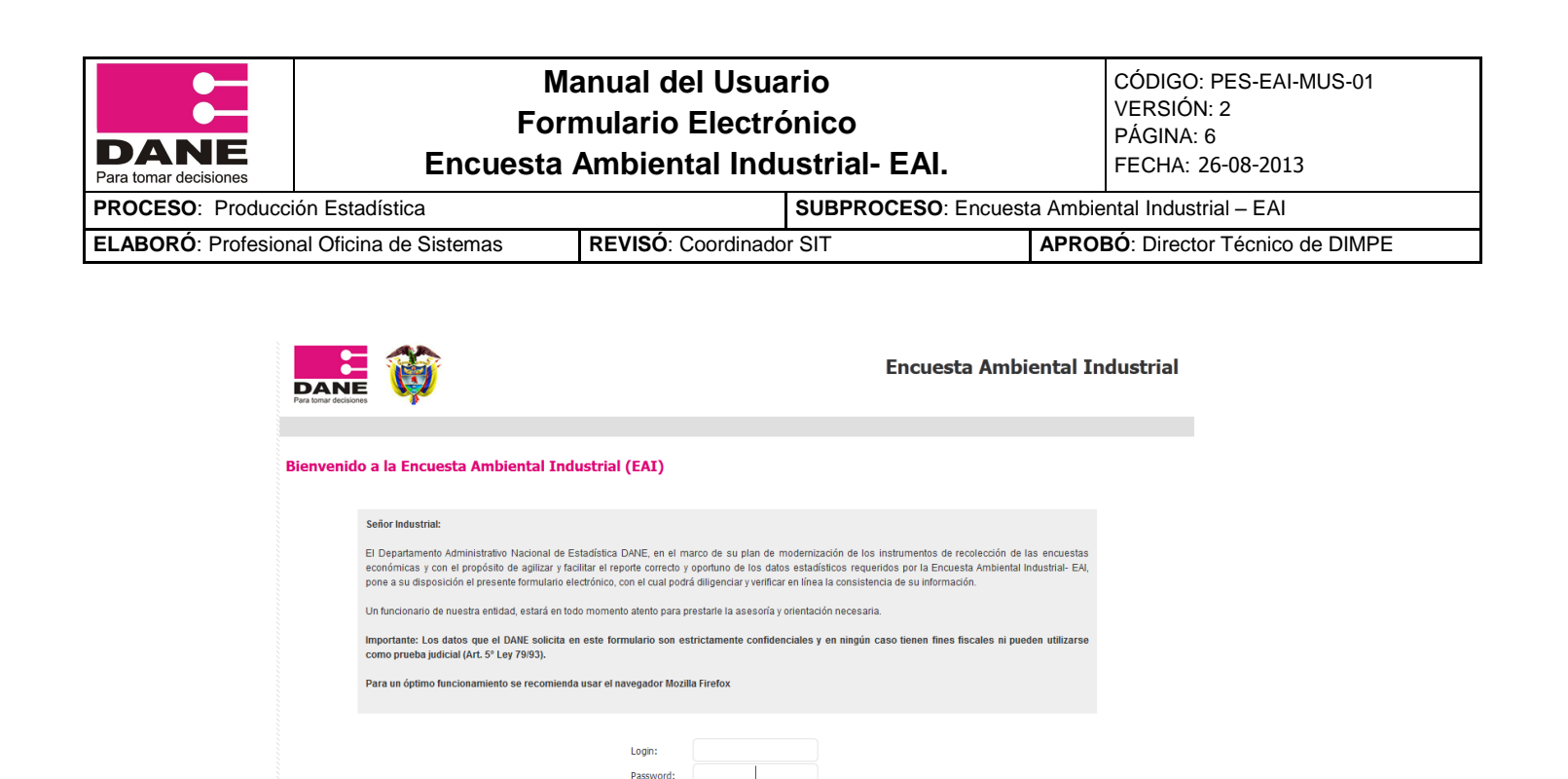

Pulse el botón Ingresar de la imagen 2.

.

#### 3. MENÚ PRINCIPAL PARA LA FUENTE

| Imagen 4                      |                         |                |              |               |             |            |                                                        |
|-------------------------------|-------------------------|----------------|--------------|---------------|-------------|------------|--------------------------------------------------------|
| DANE<br>Para tomar decisiones | Ö                       |                |              |               | Enc         | cuesta Aml | biental Industrial<br>Usuario: CENTRO<br>Periodo: 2011 |
| Manual diligenciami           | ento 🚈   Opciones usuar | io 🐣   Salir 👼 |              |               |             |            |                                                        |
| Módulo de O                   | Captura                 |                |              |               |             |            |                                                        |
| Carátula                      | Capítulo II             | Capítulo IIA   | Capítulo III | Capítulo IIIB | Capítulo IV | Capítulo V |                                                        |

Ingresar

- En el borde superior de la pantalla, aparece el nombre de la Encuesta que va a diligenciar.
- En la siguiente línea se visualiza el nombre de la fuente que se encuentra y el año de captura.
- > Posteriormente, aparece el grupo de módulos que conforman la encuesta, cada uno contiene a su vez los capítulos cuya información esté relacionada. Esto con el fin de facilitar el diligenciamiento.
- En el extremo izquierdo, aparecen opciones complementarias, imprimir formulario,  $\geq$ manual de diligenciamiento y salir.

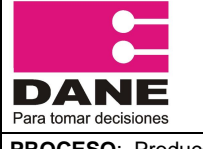

| PROCESO: Producción Estadística          |                    | SUBPROCESO: Encuest | a Ambiental Industrial – EAI      |
|------------------------------------------|--------------------|---------------------|-----------------------------------|
| ELABORÓ: Profesional Oficina de Sistemas | REVISÓ: Coordinado | or SIT              | APROBÓ: Director Técnico de DIMPE |

#### 4. CAPÍTULOS DE LA ENCUESTA

La encuesta consta de ocho capítulos que son presentados en la barra de capítulos donde el usuario puede navegar en cada uno de ellos.

## 4.1 Capítulo I - Carátula identificación y datos generales

El usuario visualiza la información básica de la fuente relacionada, donde puede modificar los datos que están previamente cargados.

| F | DANE<br>Para tomar decisiones | <b>İ</b>                |                       |            |                |                  |          | Encue         | sta / | \mbient  | <b>al Industrial</b><br>Usuario: 5.A.<br>Periodo: 2012 |
|---|-------------------------------|-------------------------|-----------------------|------------|----------------|------------------|----------|---------------|-------|----------|--------------------------------------------------------|
| M | anual de Usuario🚈             | Manual diligenciamient  | o 🕭   Salir 👼         |            |                |                  |          |               |       |          |                                                        |
| M | lódulo de Cap                 | tura                    |                       |            |                |                  |          |               |       |          |                                                        |
| ſ | Carátula                      | Capítulo II             | Capítulo IIA          | Capíti     | lo III olu     | Capítulo IIIB    |          | Capítulo IV   | Сар   | iítulo V |                                                        |
|   | IDENTIFICAC                   | IÓN Y DATOS O           | GENERALES             |            |                |                  |          |               |       |          |                                                        |
|   | * Por favor recu              | erde que si no da clicl | < en el boton guardar | y continua | r la informaci | on que ve en pan | talla no | se almacenara |       |          |                                                        |
|   | Datos                         |                         |                       |            |                |                  | -        |               |       |          |                                                        |
|   | Tipo de Documen               | to:                     | Nit                   | ×          | Número de de   | ocumento         | 8903:    | 19047         |       |          |                                                        |
|   | Razón Social:                 |                         | EMPRESA PRUEB         | A S.A.     |                |                  |          |               |       |          |                                                        |
|   | Sigla:                        |                         |                       |            |                |                  |          |               |       |          |                                                        |
|   | Domicilio principa            | la -                    | CL 64 # 11-90         |            |                |                  |          |               |       |          |                                                        |
|   | Departamento:                 |                         | VALLE DEL CAUC        | A 💌        |                |                  |          |               |       |          |                                                        |
|   | Municipio:                    |                         | CALI                  | V          |                |                  |          |               |       |          |                                                        |
|   | Teléfono:                     |                         | 6514788               |            |                |                  |          |               |       |          |                                                        |
|   | Fax:                          |                         | 6510599               |            |                |                  |          |               |       |          |                                                        |
|   | Email Empresa:                |                         | pruebas@gmail.        | om         |                |                  |          |               |       |          |                                                        |
|   | Sitio Web:                    |                         | www.pruebas.con       | n.co       |                |                  |          |               |       |          |                                                        |
|   |                               |                         |                       |            |                |                  |          |               |       |          |                                                        |

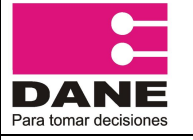

CÓDIGO: PES-EAI-MUS-01 VERSIÓN: 2 PÁGINA: 8 FECHA: 26-08-2013

Encuesta Ambiental Industrial- EAI.

 PROCESO: Producción Estadística
 SUBPROCESO: Encuesta Ambiental Industrial – EAI

 ELABORÓ: Profesional Oficina de Sistemas
 REVISÓ: Coordinador SIT
 APROBÓ: Director Técnico de DIMPE

#### Imagen 6

| CALI                              |
|-----------------------------------|
|                                   |
| 6514788                           |
| 6688956                           |
| MARLENE, ESCOBAR@CARVAJAL, COM    |
|                                   |
|                                   |
|                                   |
| SOCIEDAD DE ECONOMÍA MIXTA        |
| Desde: 23/12/80 Hasta: 31/12/2050 |
|                                   |
|                                   |
| ANDRES CARVAJAL VALLI             |
| YENNIFER REVELO                   |
| andre@gmail.com                   |
| 6677845                           |
|                                   |

Al final del capítulo No. 1 dar click en el botón guardar y continuar y automáticamente pasa al capítulo 2.

#### 4.2 Capítulo II - Inversión y gastos por categoría ambiental

Este capítulo permite diligenciar la matriz teniendo en cuenta que para cada una de las categorías de protección ambiental (filas), se indaga por el tipo de inversión o gasto (columnas) en que incurrió el establecimiento en el año vigente, expresado en **miles de pesos**. Si el valor es cero coloque "0", en ningún caso deje casillas en blanco.

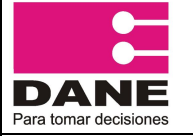

CÓDIGO: PES-EAI-MUS-01 VERSIÓN: 2 PÁGINA: 9 FECHA: 26-08-2013

PROCESO: Producción Estadística

ELABORÓ: Profesional Oficina de Sistemas

REVISÓ: Coordinador SIT

 SUBPROCESO: Encuesta Ambiental Industrial – EAI

 SIT
 APROBÓ: Director Técnico de DIMPE

Imagen 7

| CAPITULO II                                | . INVERSIÓ                                                                                                    | ÓN Y GASTO                 | POR CATE                              | GORIA AMB                                                        | BIENT/                               | \L (m                                                                                                    | iles de peso                 | os)                             |                                     |  |                                       |                             |  |
|--------------------------------------------|----------------------------------------------------------------------------------------------------|----------------------------|---------------------------------------|------------------------------------------------------------------|--------------------------------------|----------------------------------------------------------------------------------------------------|------------------------------|---------------------------------|-------------------------------------|--|---------------------------------------|-----------------------------|--|
| *Por favor recuer                          | *Por favor recuerde que si no da click en el boton guardar y continuar la informacion que ve en pantalla no se almacenara |                            |                                       |                                                                  |                                      |                                                                                                    |                              |                                 |                                     |  |                                       |                             |  |
| Catagoría do                               |                                                                                                    | INVERSIÓN                  | EN ACTIVOS                            |                                                                  |                                      |                                                                                                    |                              | COSTOS Y GASTOS                 | <b>;</b>                            |  |                                       |                             |  |
| Protección<br>Ambiental                    | Tierras y<br>Terrenos (a)                                                                                                 | Maquinaria y<br>Equipo (b) | Construcciones y<br>Edificaciones (c) | Total Inversión<br>(a+b+c)                                       | Materiales y<br>Suministros (a)<br>@ |                                                                                                    | Pequeñas<br>Herramientas (b) | Mantenimiento de<br>equipos (c) | Medición, control<br>y análisis (d) |  | Total Costos y<br>Gastos<br>(a+b+c+d) | Total Inversión y<br>Gastos |  |
|                                            |                                                                                                    |                            | 1. Protección del ai                  | ire y el clir Registre el valor de los insumos utilizados en las |                                      |                                                                                                    |                              |                                 |                                     |  | 6520                                  |                             |  |
| 1.1 Prevención<br>de la<br>contaminación   |                                                                                                    | 152                        | 1515                                  | 1667                                                             | 4848                                 | actividades realizadas por el establecimiento en<br>cualquiera de las categorías de protección<br>4848 ambiental 4848 |                              |                                 |                                     |  | 6515                                  |                             |  |
| atmosférica                                |                                                                                                    |                            |                                       |                                                                  |                                      |                                                                                                    |                              |                                 |                                     |  |                                       |                             |  |
| 1.2 Tratamiento<br>de gases                |                                                                                                    |                            |                                       |                                                                  |                                      |                                                                                                    |                              |                                 |                                     |  |                                       |                             |  |
| contaminantes y<br>material<br>particulado | 0                                                                                                    | 5                          | 0                                     | 5                                                                | 0                                    |                                                                                                    | 0                            | 0                               | 0                                   |  | 0                                     | 5                           |  |
|                                            |                                                                                                    |                            | 2                                     | . Gestión de las agu                                             | uas residua                          | les 🙆                                                                                                    |                              |                                 |                                     |  |                                       | 454537                      |  |

Si se deja uno o varios campos vacíos y dar click en el botón guardar y continuar automáticamente las casillas generan error.

| CAPITULO II                                                               | . INVERSIO                                                                                                    | ÓN Y GASTO<br>click en el boto | ) POR CATE                                                        | GORIA AME                                                  | BIENTAL (m<br>acion que ve en                                                                                                    | i <b>les de pes</b> e<br>pantalla no se a | o <b>s)</b><br>Imacenara |   |      |        |  |
|---------------------------------------------------------------------------|----------------------------------------------------------------------------------------------------|--------------------------------|-------------------------------------------------------------------|------------------------------------------------------------|----------------------------------------------------------------------------------------------------|-------------------------------------------|--------------------------|---|------|--------|--|
| Categoría de<br>Protección<br>Ambiental                                   | poría de<br>tección<br>Diental Terras y Haquinaria y Construcciones y Total Inversi<br>Terrenos (a) Equipo (b) Edificaciones (c) (a+b+c) |                                | Total Inversión<br>(a+b+c)                                        | Materiales y<br>Suministros (a)                            | COSTOS Y GASTOS<br>Materiales y<br>Suministros (a)<br>Werramientas (b)<br>Mantenimiento de<br>equipos (c)<br>Mantenimiento de<br>y análisis (d)<br>(a)<br>(a+b+c+d) |                                           |                          |   |      |        |  |
| 1. Protección del aire y el clima 🔮                                       |                                                                                                    |                                |                                                                   |                                                            |                                                                                                    |                                           |                          |   |      |        |  |
| 1.1 Prevención<br>de la<br>contaminación<br>atmosférica                   |                                                                                                    | 152                            | 1515                                                              | 1667                                                       | 4848                                                                                                    | 0                                         | 0                        | 0 | 4848 | 6515   |  |
| 1.2 Tratamiento<br>de gases<br>contaminantes y<br>material<br>particulado | 0                                                                                                    | 8                              | 0                                                                 | 0                                                          | 0                                                                                                    | 0                                         | 0                        | 0 | 0    | 0      |  |
|                                                                           |                                                                                                    | Por fav<br>maquir<br>contar    | vor diligencie el ca<br>naria y equipo para<br>minantes y materia | mpo: Inversión en<br>a el tratamiento da<br>I particulado. | e gases 🖕 😡                                                                                                    | 1                                         | 1                        | 1 | 1    | 454542 |  |
| 2.1 Prevención<br>de la generación<br>de aguas<br>residuales              |                                                                                                    | 454525                         | 0                                                                 | 454525                                                     | 0                                                                                                    | 0                                         | 0                        | 0 | 0    | 454525 |  |

- > Cada categoría de Protección Ambiental, es la sumatoria de las subcategorías.
- El signo de interrogación son ayudas que se presentan en cada capítulo para facilidad de diligenciamiento.

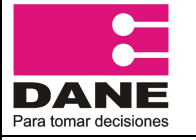

CÓDIGO: PES-EAI-MUS-01 VERSIÓN: 2 PÁGINA: 10 FECHA: 26-08-2013

PROCESO: Producción Estadística

SUBPROCESO: Encuesta Ambiental Industrial - EAI

ELABORÓ: Profesional Oficina de Sistemas

REVISÓ: Coordinador SIT

APROBÓ: Director Técnico de DIMPE

#### Imagen 9

| 1. Protecc | ión del aire y el cl | ima 🙆 |                                                                                                    |
|------------|----------------------|-------|----------------------------------------------------------------------------------------------------|
|            |                      |       | Incluye aquellas medidas y actividades tendientes a reducir las emisiones contaminantes que se crean |
|            |                      |       | en la fuente de producción y van al aire                                                             |

- > El sistema realiza automáticamente las sumas de cada una de las Categorías Ambientales.
- > Si el formulario va totalmente en ceros da un aviso al usuario de "Favor diligenciar el campo de observaciones", explicando claramente los motivos porque el formulario va totalmente en cero.

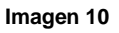

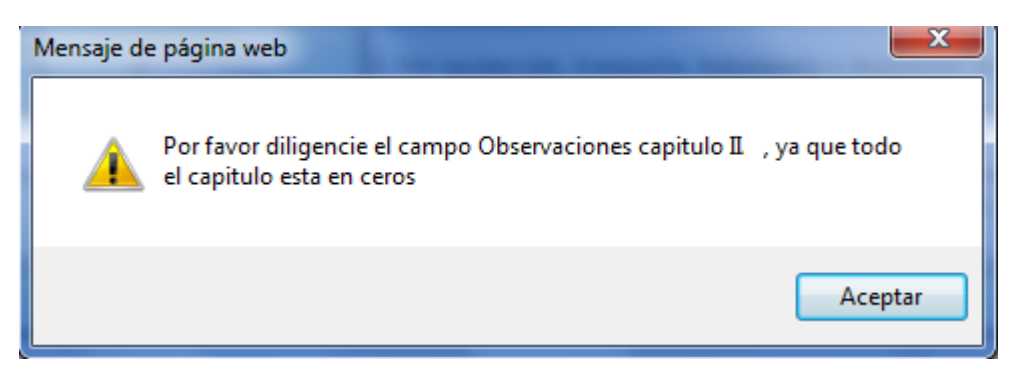

### 4.3 Capítulo IIA - Otros pagos y desembolsos (miles de pesos)

Al pasar a este capítulo aparece un mensaje informativo que indica que el capitulo debe ser diligenciado en miles de pesos.

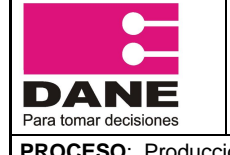

CÓDIGO: PES-EAI-MUS-01 VERSIÓN: 2 PÁGINA: 11 FECHA: 26-08-2013

 PROCESO: Producción Estadística
 SUBPROCESO: Encuesta Ambiental Industrial – EAI

 ELABORÓ: Profesional Oficina de Sistemas
 REVISÓ: Coordinador SIT
 APROBÓ: Director Técnico de DIMPE

#### Imagen 11

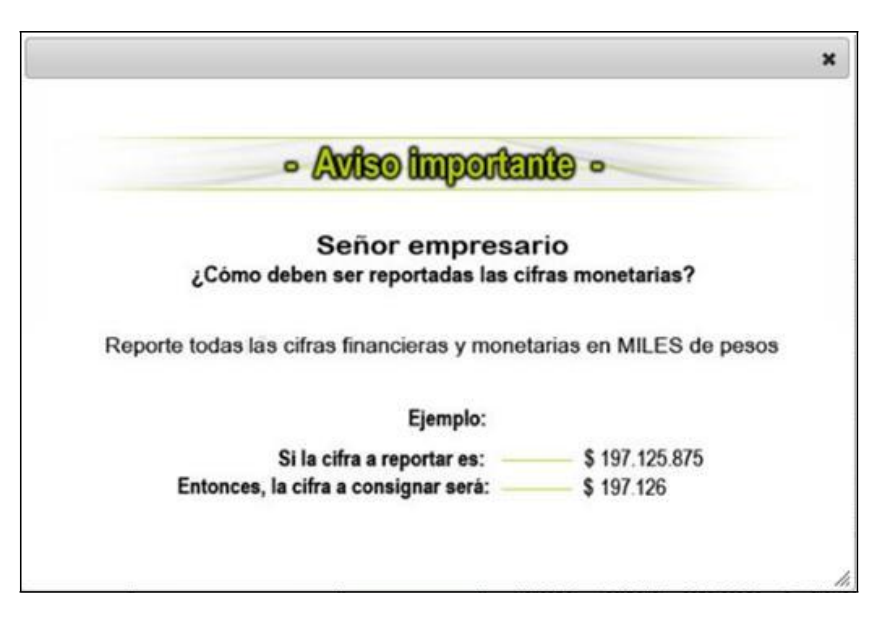

#### Imagen 12

| ódulo de Captura                                                                                                    |         |       |          |                                                                                                    |                                                                                      |                    |         |                |           |         |  |  |
|----------------------------------------------------------------------------------------------------|---------|-------|----------|----------------------------------------------------------------------------------------------------|--------------------------------------------------------------------------------------|--------------------|---------|----------------|-----------|---------|--|--|
| Carátula 🛩 🛛 Capítulo II 🛩 🗌 Capít                                                                                                    | o III   | Capít | ulo III: | Capitu                                                                                                    | ulo IV                                                                               | Capitu             | ulo V   |                |           |         |  |  |
| APITULO IIA, OTROS PAGOS Y DESEMBOLSOS (miles de pesos)<br>Por favor recuerde que si no da click en el boton guardar y continuar la información que ve en pantalla no se almacenara |         |       |          |                                                                                                    |                                                                                      |                    |         |                |           |         |  |  |
| A. Pago por concepto de licencias, permiso<br>tasas y multas medio ambientales.                                                                                                    | 5. 1879 | 458   | F. Gaste | os de pei                                                                                                    | sonal de                                                                             | dicado a activid   | ades de | e protección a | mbiental. | 7437JU4 |  |  |
| 1. Pago de licencia ambiental                                                                                                    | 4       |       | 1.Sueldo | os y salario                                                                                                    | s                                                                                    |                    |         |                |           | 547878  |  |  |
| 2. Valor de estudios de impacto ambiental                                                                                                    | 5682    | 5682  |          | 2. Contribuciones y prestaciones sociales                                                                            |                                                                                      |                    |         |                |           | 2254564 |  |  |
| 3. Pago por permisos de emisones atmosféricas.                                                                                                    | 5236    | 52368 |          | 3. Impuestos sobre la mano de obra empleada (ICBH, SENA, ESA-, Otras instituciones técnicas)                         |                                                                                      |                    |         |                |           | 25464   |  |  |
| <ol> <li>Pago por permiso de vertimientos.</li> </ol>                                                                                                    | 2       |       | 4. Honor | 4. Honorarios y trabajos contratados                                                                                 |                                                                                      |                    |         |                |           |         |  |  |
| <ol> <li>Pagos por solicitud de concesión de agu<br/>superficiales</li> </ol>                                                                                                    | 5588    | 35    | 5. Otros | 5. Otros costos y gastos de personal. Cuales?                                                                        |                                                                                      |                    |         |                |           | 2154534 |  |  |
| <ol> <li>Pagos por solititud de concesión de agu<br/>subterráneas</li> </ol>                                                                                                    | 1       |       | Dota     | tiones                                                                                                    |                                                                                      | Capacitación       |         | Viaticos       | ~         |         |  |  |
| 7. Pago por permiso de aprovechamiento forestal                                                                                                    | 5       |       | Pers     | ional                                                                                                    | - Persona                                                                            | il Permanente (No. | Persona | s)             |           | 45      |  |  |
| B. Pago de tasas retributivas y compensatorias                                                                                                    | 5888    | 58889 |          | dedicado a<br>actividades de (No. Personal Temporal contrataco directamente por el establecimiento<br>(No. Personas) |                                                                                      |                    |         |                |           |         |  |  |
| 9. Pago de tasas por utilización de agua                                                                                                    | 2875    | 5     | amhien   | ección<br>Ital 😟                                                                                                    | - Personal Temporal contratado a través de empresa:<br>especializadas (No. Personas) |                    |         |                |           | 45      |  |  |
| 10. Pago de multas o sanciones ambientales                                                                                                    | 2249    | ;     |          |                                                                                                    |                                                                                      |                    |         |                |           |         |  |  |

Si se deja uno o varios campos vacíos y se da click en el botón guardar y continuar automáticamente las casillas generan error.

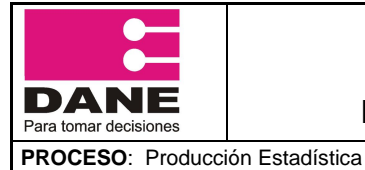

CÓDIGO: PES-EAI-MUS-01 VERSIÓN: 2 PÁGINA: 12

FECHA: 26-08-2013

ELABORÓ: Profesional Oficina de Sistemas

REVISÓ: Coordinador SIT

SUBPROCESO: Encuesta Ambiental Industrial - EAI APROBÓ: Director Técnico de DIMPE

#### Imagen 13

| ódulo de C                                | aptura                           |                      |             |           |                                               |                                                        |                             |                |                                                |                 |      |  |
|-------------------------------------------|----------------------------------|----------------------|-------------|-----------|-----------------------------------------------|--------------------------------------------------------|-----------------------------|----------------|------------------------------------------------|-----------------|------|--|
| Carátula                                  | Capítulo II                      | Capítulo IIA         | Capítulo II | п         | Capítulo IIIE                                 | 3                                                      | Capítulo IV                 | Ca             | pítulo V                                       |                 |      |  |
| CAPITULO<br>* Por favor ree               | IIA. OTROS PA                    | AGOS Y DESE          | MBOLSOS (mi | iles o    | de pesos)<br>nacion que ve en p               | antalla n                                              | o se almacenara             |                |                                                |                 |      |  |
| A. Pago por con<br>medio ambienta         | cepto de licencias, perm<br>les. | isos, tasas y multas | 1146554     |           | F. Gastos de persona                          | I dedicado                                             | a actividades de prot       | ección am      | biental.                                       |                 | 3210 |  |
| 1. Pago de licencia ambiental             |                                  |                      |             |           | 1.Sueldos y salarios                          |                                                        |                             |                |                                                | 789             |      |  |
| 2. Valor de estudios de impacto ambiental |                                  |                      |             |           | avor diligencie el campo: Pago de licencia    |                                                        |                             |                |                                                | 899             |      |  |
| 3. Pago por per                           | misos de emisiones atm           | osféricas.           | 88888       | técnicas) |                                               |                                                        | a (ICBF,                    | SENA, ESAP, Ot | ras instituciones                              | 500             |      |  |
| 4. Pago por per                           | miso de vertimientos.            |                      | 1234        | ]         | 4. Honorarios y trat                          | oajos conti                                            | ratados                     |                |                                                |                 | 456  |  |
| 5. Pagos por so                           | licitud de concesión de a        | aguas superficiales. | 8000        | ]         | 5. Otros costos y gastos de personal. Cuales? |                                                        |                             |                | 566                                            |                 |      |  |
| 6. Pagos por so                           | licitud de concesión de a        | aguas subterráneas   | 85000       | ]         | Dotaciones                                    |                                                        | Capacitación                | <b>V</b>       | Viaticos                                       |                 |      |  |
| 7. Pago por per                           | miso de aprovechamien            | nto forestal 4567    |             |           | Personal dedicado                             | - Personal Permanente (No. Personas)                   |                             |                |                                                |                 |      |  |
| 8. Pago de tasa                           | s retributivas y compens         | satorias             | 879877      | ]         | a actividades de<br>protección                | - Person<br>(No. Pers                                  | al Temporal contra<br>onas) | tado dire      | ctamente por el                                | establecimiento | 8    |  |
| 9. Pago de tasa                           | s por utilización de agua        | 3                    | 78988       | ]         | ambiental 🧐                                   | ambiental  - Personal Temporal contr<br>(No. Personas) |                             |                | contratado a través de empresas especializadas |                 |      |  |

### **4.3.1 Restricciones**

Si el formulario va totalmente en cero el sistema le dará un aviso y las fuentes tendrán que diligenciar el campo de observaciones, explicando claramente los motivos de porque el formulario va totalmente en cero.

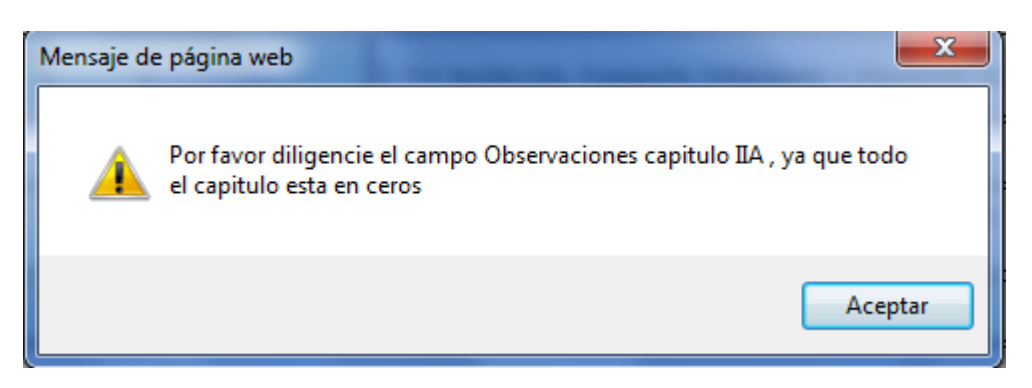

- 4.4 Capítulo III Generación de residuos sólidos industriales
- 4.4.1 Residuos convencionales generados por el establecimiento

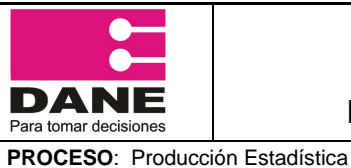

CÓDIGO: PES-EAI-MUS-01 VERSIÓN: 2 PÁGINA: 13

FECHA: 26-08-2013

ELABORÓ: Profesional Oficina de Sistemas

REVISÓ: Coordinador SIT

SUBPROCESO: Encuesta Ambiental Industrial - EAI APROBÓ: Director Técnico de DIMPE

Esta matriz consta de diez Tipos de Residuos.

| Carátula 🛛                  | Capitu                    | lo II 🖌                      | Capítul             | o IIA           | 🖋 Capítulo III 🖋 Caj                                                   | pítulo III              | IB С                      | apítulo             | IV          | Capítulo V        |                                 |  |
|-----------------------------|---------------------------|------------------------------|---------------------|-----------------|------------------------------------------------------------------------|-------------------------|---------------------------|---------------------|-------------|-------------------|---------------------------------|--|
| CAPITUL                     | O III. GE                 | VERACIÓ                      | N DE R              | ESI             | DUOS SOLIDOS INDUSTR                                                   | RIALES                  | DURAN                     | re el /             | AÑO 201     | 2                 |                                 |  |
| * Por favor r<br>A. RESIDUC | ecuerde que<br>OS CONVENC | si no da click<br>IONALES GE | en el bot<br>NERADO | on gu<br>IS POI | ardar y continuar la informacion q<br>R EL ESTABLECIMIENTO             | ue ve en                | pantalla no               | se almac            | enara       |                   |                                 |  |
| I. El estable               | cimiento cuer             | Porcen                       | strument            | o de n          | nedición para los residuos que gen<br>aprovechados u utilizados por el | era? 🔍                  | SI ONO                    |                     |             |                   |                                 |  |
| Tipo Residuo                | Cantidad                  |                              |                     | esta            | blecimiento                                                            | Residuos vendidos       |                           | 96<br>Paridu        | 96 Residuos | 96<br>Destinación | 96 Destinación                  |  |
|                             | Generada                  | 96 de                        | 96 de               |                 | Otra modalidad                                                         | 96<br>residuos          | Valor (miles              | Residuos<br>donados | almacenados | final por un      | final por el<br>establecimiento |  |
|                             | (kg/ano)                  | (A)                          | (B)                 | 96<br>(C)       | Cual?                                                                  | vendidos<br>(D)         | de pesos j                | (E)                 | (*)         | (6)               | (H) 9                           |  |
| 1.Orgánicos                 | 10                        | 52                           | 10                  | 45              | · 🛛 🛛                                                                  | 7                       | 0                         | 10                  | 50          | 20                | 0 3                             |  |
| 2. Plásticos                | 45                        | 100                          | 0                   | 0               | - Debe diligenciar d<br>modalidad de res                               | lebidament<br>duos Orgá | te el campo : o<br>inicos | tra                 | 0           | 0                 | 0                               |  |
| 3. Papel y<br>cartón 🔒      | 78                        | 10                           | 10                  | 10              | Compostaje o Lombricultura ⊻                                           | 10                      | 12311                     | 10                  | 40          | 0                 | 15 🕄                            |  |
| 4. Caucho                   | 0                         |                              |                     |                 | • M                                                                    |                         | 0                         |                     |             |                   |                                 |  |
| 5. Textiles                 | 0                         |                              |                     |                 |                                                                        |                         | 0                         |                     |             |                   |                                 |  |
| 6. Madera                   | 0                         |                              |                     |                 | - v                                                                    |                         | 0                         |                     |             |                   |                                 |  |

Los porcentajes de cada residuo en las columnas (A,B,C,D,E,F,G,H) debe ser de 100%, si existen errores en el diligenciamiento y da click en la opción Guardar y Continuar y persisten los errores deben ser corregidos y nuevamente debe darle click en la opción Guardar y continuar.

Si se deja uno o varios campos vacíos y se da click en el botón guardar y continuar automáticamente las casillas generan error.

| Imagen 1                      | 6          |                                 |                          |                |                              |    |       |    |    |    |   |
|-------------------------------|------------|---------------------------------|--------------------------|----------------|------------------------------|----|-------|----|----|----|---|
| 1.Orgánicos<br>😡              | 10         | 10                              | 5                        | 5              | Compostaje o Lombricultura ⊻ | 0  | 0     | 10 | 50 | 20 | 0 |
| 2. Plásticos<br>😡             | 45         | 90                              | 0                        | 10             | Combustible para calderas 💉  | 0  | 0     | 0  | 0  | 0  | 0 |
| 3. Papel y<br>cartón 😣        | 78         | 0                               | 10                       | 10             | Compostaje o Lombricultura 💟 | 10 | 12311 | 30 | 40 | 0  | 0 |
| 4. Caucho                     | 8          | 0                               | 0                        | 0              | -                            | 0  | 0     | 0  | 0  | 0  | 0 |
| 5. Textiles                   | 8          | 0                               | 0                        | 0              | -                            | 0  | 0     | 0  | 0  | 0  | 0 |
| 6. Madera                     | 8          | 0                               | 0                        | 0              | -                            | 0  | 0     | 0  | 0  | 0  | 0 |
| 7. Vidrio 😣                   | Por<br>Car | favor diligenc<br>tidad Generad | ie el camp<br>da (Kg/año | o: Resid<br>o) | uos Madera.                  | 0  | 0     | 0  | 0  | 0  | 0 |
| 8. Metálicos<br>😡             | S          | 0                               | 0                        | 0              | -                            | 0  | 0     | 0  | 0  | 0  | 0 |
| 9. Otros no<br>Metálicos<br>😡 | 8          | 0                               | 0                        | 0              | - >                          | 0  | 0     | 0  | 0  | 0  | 0 |
| 10.<br>Mezclados<br>😡         | 8          | 0                               | 0                        | 0              | - V                          | 0  | 0     | 0  | 0  | 0  | 0 |

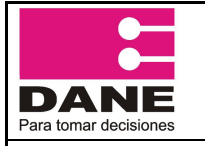

CÓDIGO: PES-EAI-MUS-01 VERSIÓN: 2 PÁGINA: 14 FECHA: 26-08-2013

PROCESO: Producción Estadística ELABORÓ: Profesional Oficina de Sistemas

REVISÓ: Coordinador SIT

SUBPROCESO: Encuesta Ambiental Industrial – EAI

APROBÓ: Director Técnico de DIMPE

| Imag | gen 17                       |    |       |    |    |   |      |           |                                      |                           |                                   |                          |
|------|------------------------------|----|-------|----|----|---|------|-----------|--------------------------------------|---------------------------|-----------------------------------|--------------------------|
| 0    | -                            | 0  |       | 0  | 0  | 0 | 0    |           |                                      | - V                       | - 9                               |                          |
| 10   | Compostaje o Lombricultura 💟 | 10 | 12311 | 10 | 40 | 0 | 5 8  | - >       | - 🗸                                  | • •                       | - 8                               | - •                      |
|      | -                            |    | 0     |    |    |   |      | - P<br>fi | or favor diliger<br>nal de los resid | ncie el cam<br>duos de pa | ico s o no: D:<br>icel y cartón : | estinación<br>en relleno |
|      | - 1                          |    | 0     |    |    |   |      | - L       | anitario                             | <b></b>                   |                                   |                          |
|      | - V                          |    | 0     |    |    |   |      | - 🔍       | - 👻                                  | · V                       | - V                               | - V                      |
|      | -                            |    | 0     |    |    |   |      | - 🔻       | - 📎                                  | - 👻                       | - 😵                               | - V                      |
|      | -                            |    | 0     |    |    |   |      | - V       | - 👻                                  | · V                       | - V                               | - V                      |
|      | -                            |    | 0     |    |    |   |      | - *       | - 🗸                                  | - >                       | - 44                              | - **                     |
|      | -                            |    | 0     |    |    |   |      | - 👽       |                                      | - 💉                       | - 4                               |                          |
|      | OBSERVACIONE                 | 5  |       |    | J  |   | 1    |           | /                                    |                           |                                   |                          |
|      | OR2                          |    |       |    |    |   |      |           |                                      |                           |                                   |                          |
| J    |                              |    |       |    |    |   | IIII | 1         |                                      |                           |                                   | >                        |

## 4.5 Capítulo IIIB - Generación de residuos sólidos industriales

## 4.5.1 Residuos peligros generados por el establecimiento

El usuario tendrá que responder SI o No en la pregunta numero 1, Si la respuesta es No diligencia las observaciones y al terminar dar click en "Guardar y Continuar".

| Módulo de C                                                                                                    | Módulo de Captura |               |              |               |             |            |  |  |  |  |
|----------------------------------------------------------------------------------------------------|-------------------|---------------|--------------|---------------|-------------|------------|--|--|--|--|
| Carátula                                                                                                    | Capítulo II       | Capítulo IIA  | Capítulo III | Capítulo IIIB | Capítulo IV | Capítulo V |  |  |  |  |
| CAPITULO                                                                                                    | III. B. RESIDU    | OS PELIGROS G | ENERADOS POR | EL ESTABLECIM | IENTO       |            |  |  |  |  |
| * Por favor recuerde que si no da click en el boton guardar y continuar la informacion que ve en pantalla no se almacenara<br>1. El establecimiento genera residuos o desechos peligrosos?<br>© SI © NO |                   |               |              |               |             |            |  |  |  |  |
|                                                                                                    |                   |               |              | OBSERVACIONES |             |            |  |  |  |  |
| × ·                                                                                                    |                   |               |              |               |             |            |  |  |  |  |
| Guardar y continuar                                                                                                    |                   |               |              |               |             |            |  |  |  |  |

| DANE<br>Para tomar decisiones | Ma<br>Forr<br>Encuesta / | anual del Usua<br>nulario Electró<br>Ambiental Indu | rio<br>onico<br>ıstrial- EAI.                   |      | CÓDIGO: PES-EAI-MUS-01<br>VERSIÓN: 2<br>PÁGINA: 15<br>FECHA: 26-08-2013 |
|-------------------------------|--------------------------|-----------------------------------------------------|-------------------------------------------------|------|-------------------------------------------------------------------------|
| PROCESO: Producci             | ón Estadística           |                                                     | SUBPROCESO: Encuesta Ambiental Industrial – EAI |      |                                                                         |
| ELABORÓ: Profesion            | al Oficina de Sistemas   | REVISÓ: Coordinado                                  | r SIT                                           | APRO | BÓ: Director Técnico de DIMPE                                           |

Si la respuesta es SI se despliega una tabla donde el usuario tendrá que escoger los residuos peligrosos generados dando click en la lista desplegable donde aparecerán los 49 residuos peligrosos seleccionando uno a uno los residuos que vaya a generar, al terminar dar click en "Guardar y Continuar".

#### Imagen 19

| * Por fa<br>1. El esta<br>③ SI ( | vor recue<br>ablecimie<br>D NO                                                         | rde que si n<br>nto genera    | o da clici<br>residuos | c en el bo<br>o desech | on guard<br>os peligro | ar y co<br>isos? | ntinuar la                | a informacion             | n que ve en                                                                                              | pantalla no se                                   | almacena                    | ara                        |              |               |        |        |
|----------------------------------|----------------------------------------------------------------------------------------|-------------------------------|------------------------|------------------------|------------------------|------------------|---------------------------|---------------------------|----------------------------------------------------------------------------------------------------|--------------------------------------------------|-----------------------------|----------------------------|--------------|---------------|--------|--------|
|                                  | Porcentaje de residuos<br>aprovechados u utilizados por el<br>Cantidad establecimiento |                               | Resid<br>vend          | Residuos<br>vendidos   |                        |                  | 96                        | 06 Dectinación            | Diligencie ónicamente si el<br>establecimiento hace directamente la<br>destinación final de los residuos |                                                  |                             |                            |              | <             |        |        |
| Tipo<br>Residuo                  | Generada<br>(kg /                                                                      | 95 de                         | 95 de                  | Otra<br>modalida       | 96                     | ¥alor<br>(miler  | 96<br>Residuos<br>donados | % Residuos<br>almacenados | Destinación<br>final por un                                                                              | % Destinación<br>final por el<br>establecimiento | Tipo de disposición SI / NO |                            |              |               | Editar | Borrai |
|                                  | año)                                                                                   | reutilización                 | reciclaje              | 96 Cual?               | residuos<br>vendidos   | de<br>pesos)     |                           |                           | tercero                                                                                                  |                                                  | Relleno<br>sanitario        | Relleno<br>de<br>seguridad | Incineración | Otro<br>Cual? |        | ~      |
|                                  |                                                                                        |                               |                        |                        |                        |                  |                           |                           |                                                                                                    |                                                  |                             |                            |              |               |        |        |
| Seleccio<br>Y3: De<br>Agreg      | one un re<br>sechos de<br>Jar residi                                                   | esiduo de l<br>medicame<br>Jo | la lista<br>ntos y pi  | roductos               | armacéu                | ticos.           |                           |                           |                                                                                                    |                                                  |                             |                            |              |               |        | ~      |
|                                  | OBSERVACIONES                                                                          |                               |                        |                        |                        |                  |                           |                           |                                                                                                    |                                                  |                             |                            |              |               |        |        |
|                                  |                                                                                        |                               |                        |                        |                        |                  |                           |                           |                                                                                                    | :                                                |                             |                            |              |               |        |        |
| Guard                            | dar y cor                                                                              | tinuar                        |                        |                        |                        |                  |                           |                           |                                                                                                    |                                                  |                             |                            |              |               |        |        |

Al dar click en Agregar Residuo aparece una tabla donde se debe diligenciar los datos del residuo peligroso.

Se debe tener en cuenta que al agregar un residuo peligroso si da click dos veces en el botón Guardar el residuo peligroso aparecerá duplicado en la tabla, si esto ocurre por favor borre uno de los registros.

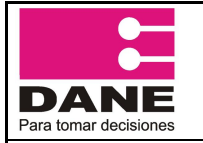

CÓDIGO: PES-EAI-MUS-01 VERSIÓN: 2 PÁGINA: 16 FECHA: 26-08-2013

PROCESO: Producción Estadística ELABORÓ: Profesional Oficina de Sistemas

REVISÓ: Coordinador SIT

 SUBPROCESO: Encuesta Ambiental Industrial – EAI

 SIT
 APROBÓ: Director Técnico de DIMPE

#### Imagen 20

| Porcentaje de reciclaje (B)                                      |                                     |
|------------------------------------------------------------------|-------------------------------------|
| Porcentaje Otra modalidad <b>(C)</b>                             |                                     |
| Cual?                                                            |                                     |
| Residuos vendidos                                                |                                     |
| Porcentaje de residuos vendidos (D)                              |                                     |
| Valor (miles de pesos)                                           |                                     |
| Porcentaje de residuos donados <b>(E)</b>                        |                                     |
| Porcentaje de residuos almacenados <b>(F)</b>                    |                                     |
| Porcentaje destinación final por un tercero (G)                  |                                     |
| Porcentaje destinación final por el establecimiento <b>(H)</b>   |                                     |
| Diligencie únicamente si el establecimiento hace directamente la | a destinación final de los residuos |
| Tipo de disposición - SI/NO                                      |                                     |
| Relleno sanitario                                                |                                     |
| Relleno de seguridad                                             |                                     |
| Incineración                                                     |                                     |
| Otro Cual?                                                       |                                     |
| Guardar                                                          |                                     |

Al terminar y dar click en el botón Guardar y automáticamente se visualiza el residuo peligroso en la tabla principal.

#### Imagen 21

| Porcent<br>aprovechado<br>esta | taje de re<br>os u utiliza<br>blecimien | sidu<br>ados<br>to | os<br>por el    | Resid<br>vendi       | uos<br>dos      |                          |                           | %                           |                                                  | Diligencie ónicamente si el<br>establecimiento hace directamente la<br>destinación final de los residuos |                            |              |               |        |        |
|--------------------------------|-----------------------------------------|--------------------|-----------------|----------------------|-----------------|--------------------------|---------------------------|-----------------------------|--------------------------------------------------|----------------------------------------------------------------------------------------------------|----------------------------|--------------|---------------|--------|--------|
| % de                           | % da                                    | mo                 | Otra<br>dalidad | %                    | ¥alor<br>(miles | %<br>Residuos<br>donados | % Residuos<br>almacenados | Destinación<br>final por un | % Destinacion<br>final por el<br>establecimiento | Tipo de disposición SI / NO                                                                              |                            |              | Editar        | Borrar |        |
| reutilización                  | reciclaje                               | %                  | Cual?           | residuos<br>vendidos | de<br>pesos)    |                          |                           | tercero                     |                                                  | Relleno<br>sanitario                                                                                     | Relleno<br>de<br>seguridad | Incineración | Otro<br>Cual? |        |        |
| 50                             | 30                                      | 0                  |                 | 0                    |                 | 20                       | 0                         | 0                           | 0                                                | 0                                                                                                    | 0                          | 0            |               | Editar | Borrar |
| 100                            | 0                                       | 0                  |                 | 0                    |                 | 0                        | 0                         | 0                           | 0                                                | 0                                                                                                    | 0                          | 0            |               | Editar | Borrar |

En la tabla existen dos columnas Editar y Borrar, al click en el botón editar aparece la siguiente tabla con la información del residuo seleccionado.

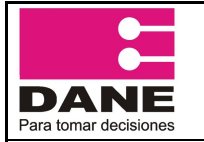

CÓDIGO: PES-EAI-MUS-01 VERSIÓN: 2 PÁGINA: 17

FECHA: 26-08-2013

PROCESO: Producción Estadística ELABORÓ: Profesional Oficina de Sistemas

REVISÓ: Coordinador SIT

SUBPROCESO: Encuesta Ambiental Industrial - EAI APROBÓ: Director Técnico de DIMPE

#### Imagen 22

| EDITAR RESIDUO PELIGROSO                                         |                                  | ;    |
|------------------------------------------------------------------|----------------------------------|------|
| RESIDUO                                                          | Y3                               |      |
| Cantidad generada KG/Año                                         | 45822                            |      |
| Porcentaje de residuos aprovechados o utilizados por el e        | establecimiento                  |      |
| Porcentaje de reutilización                                      | 30                               |      |
| Porcentaje de reciclaje                                          | 5                                |      |
| Porcentaje Otra modalidad                                        | 5                                |      |
| Cual?                                                            | NUEVA                            |      |
| Residuos vendidos                                                |                                  |      |
| Porcentaje de residuos vendidos                                  | 20                               |      |
| Valor (miles de pesos)                                           | 123569874                        |      |
| Porcentaje de residuos donados                                   | 10                               |      |
| Porcentaje de residuos almacenados                               | 10                               |      |
| Porcentaje destinación final por un tercero                      | 10                               |      |
| Porcentaje destinación final por el establecimiento              | 10                               |      |
| Diligencie únicamente si el establecimiento hace<br>los residuos | directamente la destinación fina | l de |
| Tipo de disposición - SI/NO                                      |                                  |      |
| Relleno sanitario                                                | SI 💌                             |      |
| Relleno de seguridad                                             | NO 💌                             |      |
| Incineración                                                     | NO 💌                             |      |
| Otro Cual?                                                       |                                  |      |
| Editar                                                           |                                  |      |

> Si la opción es Borrar aparecen dos mensajes de confirmación para la eliminación del residuo peligroso.

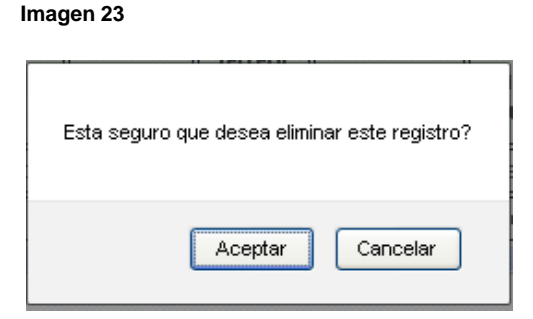

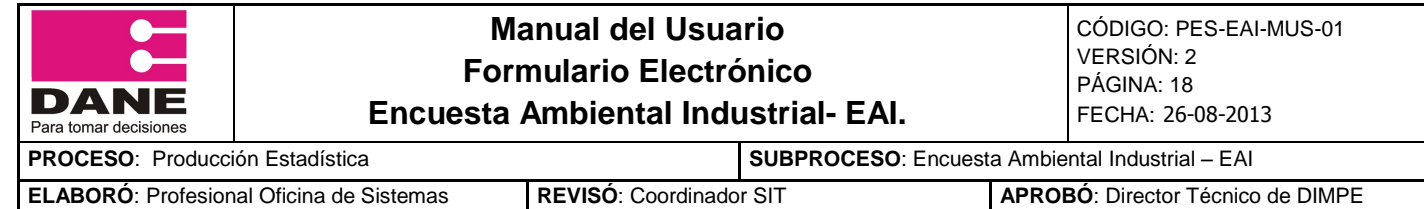

| ABORÓ: Profesional Oficina de Sistemas | REVISÓ: Coordinado | r SIT | APROBÓ: Director Técnico de DIMPE |
|----------------------------------------|--------------------|-------|-----------------------------------|

| Imagen | 24 |
|--------|----|
|--------|----|

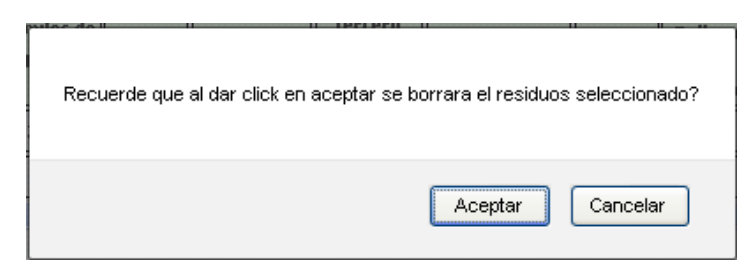

> Al dar click en el botón Aceptar el residuo se elimina automáticamente de la tabla.

#### Imagen 25

| . Elest<br>⊙si (                                                   | ablecimie<br>No               | nto genera i<br>Porcent<br>aprovechado | residuos<br>taje de re<br>os u utiliza | o d<br>sidu<br>ados | esecho<br>Ios<br>5 por el | s peligros<br>Residuos | sos?<br>vendidos    |                |                            |                                   |                               | Dil<br>establec<br>destii   | ligencie óni<br>imiento ha | icamente si el<br>ce directamen<br>I do los rasidu | ite la        | ^        |
|--------------------------------------------------------------------|-------------------------------|----------------------------------------|----------------------------------------|---------------------|---------------------------|------------------------|---------------------|----------------|----------------------------|-----------------------------------|-------------------------------|-----------------------------|----------------------------|----------------------------------------------------|---------------|----------|
| Tipo<br>Residuo                                                    | Cantidad<br>Generada<br>(kg / | esta                                   |                                        | mo                  | Otra<br>dalidad           | 96                     | Valor               | 90<br>Residuas | 96 Residuos<br>almacenados | 99<br>Destinación<br>final por un | % Destinación<br>final per el | Tipo de disposición ST / NO |                            |                                                    |               | Fditar   |
|                                                                    | año)                          | % de<br>reutilización                  | % de<br>reciclaje                      | 40                  | Cual?                     | residuos<br>vendidus   | (miles de<br>pesos) | donados        |                            | tercero                           | establecimiento               | Relleno<br>sanitario        | Relleno<br>de<br>seguridad | Incmeración                                        | Otro<br>Cual? |          |
| ۲J                                                                 | <b>4</b> 5822                 | 30                                     | 5                                      | 5                   | NUEVA                     | 20                     | 1235598/4           | n              | 10                         | JU                                | 10                            | 51                          | NO                         | NC                                                 |               | Editar 👃 |
| ٢                                                                  |                               |                                        |                                        |                     |                           |                        |                     |                |                            |                                   |                               |                             |                            |                                                    |               | >        |
| Seleccione un residuo de la lista<br>Seleccione<br>Agregar residuo |                               |                                        |                                        |                     |                           |                        |                     |                |                            |                                   |                               |                             |                            |                                                    |               |          |
| OBSERVACIONES                                                      |                               |                                        |                                        |                     |                           |                        |                     |                |                            |                                   |                               |                             |                            |                                                    |               |          |
| obervaciones de residuos                                           |                               |                                        |                                        |                     |                           |                        |                     |                |                            |                                   |                               |                             |                            |                                                    |               |          |

Al terminar dar click en "Guardar y Continuar".

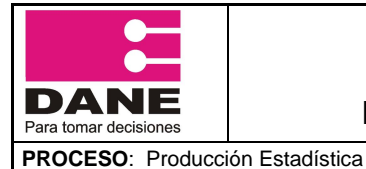

## Manual del Usuario Formulario Electrónico

CÓDIGO: PES-EAI-MUS-01 VERSIÓN: 2 PÁGINA: 19 FECHA: 26-08-2013

**Encuesta Ambiental Industrial- EAI.** 

ELABORÓ: Profesional Oficina de Sistemas

REVISÓ: Coordinador SIT

SUBPROCESO: Encuesta Ambiental Industrial - EAI APROBÓ: Director Técnico de DIMPE

## 4.6 Capítulo IV. Manejo del recurso hídrico

#### Imagen 26

| ódulo de Captu                                                                                                    | ra - ETERNIT ATL                                                                  | ANTICO S.A. VIA 40      | ) KR 67 LA LOMA #       | <b># 3</b>      |               |            |  |  |  |
|----------------------------------------------------------------------------------------------------|-----------------------------------------------------------------------------------|-------------------------|-------------------------|-----------------|---------------|------------|--|--|--|
| Carátula 🖋                                                                                                    | Capítulo II 🖋                                                                     | Capítulo IIA 🖋          | Capítulo III 🖋          | Capítulo IIIB 🖋 | Capítulo IV 🖋 | Capítulo V |  |  |  |
| CAPITULO                                                                                                    | V - MANEJO D                                                                      | EL RECURSO HI           | DRICO DURAN             | TE EL AÑO 2012  | 0             |            |  |  |  |
| * Por favor recuerde que si no da click en el boton guardar y continuar la informacion que ve en pantalla<br>cúbicos por año (m3/año). |                                                                                   |                         |                         |                 |               |            |  |  |  |
| Seleccione Si o HO                                                                                                    |                                                                                   |                         |                         |                 |               |            |  |  |  |
| 1.¿El Establecimie                                                                                                    | 1.¿El Establecimiento cuenta con un programa para uso eficiente y ahorro de agua? |                         |                         |                 |               | • •        |  |  |  |
| 2.¿El establecimie                                                                                                    | nto cuenta con instru                                                             | mentos de medición de l | a cantidad de agua que  | consume?        |               | • •        |  |  |  |
| 3.¿El establecimie                                                                                                    | nto cuenta con instru                                                             | mentos de medición de l | a cantidad de agua vert | ida?            |               | • •        |  |  |  |
| 4.Señale el volume                                                                                                    | 4.Señale el volumen total de agua utilizada por el establecimiento( m3/año)       |                         |                         |                 |               |            |  |  |  |
| 4.1.Volumen de                                                                                                    | 4.1.Volumen de agua suministrada por empresa de acueducto 🛛 😣                     |                         |                         |                 |               | 1520       |  |  |  |
| 4.2.Volumen de agua subterranea captada                                                                                                |                                                                                   |                         |                         |                 | 452           |            |  |  |  |
| 4.3.Volumen de                                                                                                    | 4.3.Volumen de aguas superficiales captadas                                       |                         |                         |                 |               | 100        |  |  |  |
| 4.4.Volumen de<br>Cual? Aguas LLu                                                                                                    | otra captación.<br>vias 🔲 Carro tanque c                                          | agua en bloque 🔲 Ag     | ua de Mar               |                 |               |            |  |  |  |

Si se deja uno o varios campos vacíos y dar click en el botón guardar y continuar automáticamente las casillas generan error.

| CAPITULO IV - MANEJO DEL RECURSO HIDRICO DURANTE EL AÑO 2012 ③                                         |         |                                                        |            |
|----------------------------------------------------------------------------------------------------|---------|--------------------------------------------------------|------------|
| Seleccione Si o NO                                                                                     | SI - NO |                                                        |            |
| 1.√El Establecimiento cuenta con un programa para uso eficiente y ahorro de agua?                      | • •     |                                                        |            |
| 2.¿El establecimiento cuenta con instrumentos de medición de la cantidad de agua que consume?          | • •     |                                                        |            |
| 3.4El establecimiento cuenta con instrumentos de medición de la cantidad de agua vertida?              | • •     |                                                        |            |
| 4.Señale el volumen total de agua utilizada por el establecimiento( m3/año)                            | 0       |                                                        |            |
| 4.1.Volumen de agua suministrada por empresa de acueducto 🛛 😣                                          |         | <mark>0</mark>                                         |            |
| 4.2.Volumen de agua subterranea captada                                                                |         | Por favor dilgencie el campo :                         |            |
| 4.3.Volumen de aguas superficiales captadas                                                            |         | Volumen de agua suministrada por<br>acueducto (m3/año) | empresa de |
| 4.4.Volumen de otra captación.<br>Cual? Aguas LLuvias 🗌 Carro tanque o agua en bloque 📄 Agua de Mar 📄  |         | 0                                                      |            |
| 5.Volumen total de aguas residuales generadas por el establecimiento (m3/año)                          | 0       |                                                        |            |
| 5.1 Volumen de agua residual tratada y vertida (a+b)                                                   | 0       |                                                        |            |
| a. Sistemas de Alcantarilado 🛛 🕖                                                                       |         | 8                                                      |            |
| b. Otro medio receptor.<br>¿Cual? Cuerpos de agua Suelo Canales de aguas luvia Canales de riego Al Mar |         | 8                                                      |            |

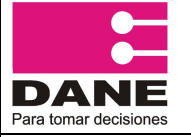

| PROCESO: Producción Estadística          |                    | SUBPROCESO: Encuest | a Ambiental Industrial – EAI      |
|------------------------------------------|--------------------|---------------------|-----------------------------------|
| ELABORÓ: Profesional Oficina de Sistemas | REVISÓ: Coordinado | r SIT               | APROBÓ: Director Técnico de DIMPE |

#### 4.7 Capítulo V - Instrumentos de gestión ambiental

Si se deja uno o varios campos vacíos y se da click en el botón guardar y continuar automáticamente las casillas generan error.

#### Imagen 28

| Por favor recuerde que si no da click en el boton guardar y continuar la informacion que ve en pantalla no se almacenara |                                                              |                                      |                                                                 |                       |  |  |  |  |  |
|----------------------------------------------------------------------------------------------------|--------------------------------------------------------------|--------------------------------------|-----------------------------------------------------------------|-----------------------|--|--|--|--|--|
| 1. ¿El establecimiento cuenta con alguna certificad                                                                      | ión ambiental o ecoe                                         | etiquetado, o lo esta implementando? | Si 💿 No 🔘                                                       |                       |  |  |  |  |  |
| 1.2. Enuncie las certificaciones de tipo ambiental y                                                                     | los ecoetiquetados                                           | que el establecimiento ha gestionado | a Nivel Nacional o Inte                                         | ernacional            |  |  |  |  |  |
| CERTIFICACION AMBIENTAL - ECOETIQUETA                                                                                    | do nacional o                                                | ESTADO: 1. OTORGADO 2. EN            | LA CERTIFICACION O ECOETIQUETADO TIENE<br>ALCANCE INTERNACIONAL |                       |  |  |  |  |  |
| INTERNACIONAL                                                                                                    |                                                              | IMPLEMENTATION                       | SI - NO                                                         |                       |  |  |  |  |  |
| 1. ISO 14001                                                                                                    |                                                              | 1 💌                                  | • •                                                             |                       |  |  |  |  |  |
| 2. Sello Ambiental Colombiano                                                                                            |                                                              | - 💙                                  | 0 0                                                             |                       |  |  |  |  |  |
| 3. Programa de excelencia Ambiental Distrital (pre                                                                       | ad) (solo Bogotá)                                            | - 💙                                  | 0 0                                                             |                       |  |  |  |  |  |
| 4. Certificación Ambiental Internacional regional                                                                        |                                                              | - 💙                                  | 0 0                                                             |                       |  |  |  |  |  |
| Otro Cual? :                                                                                                    |                                                              |                                      |                                                                 |                       |  |  |  |  |  |
| 2. CUENTA CON ALGUN INSTRUMENTO DE PLA                                                                                   | NEACIÓN DE LOS E                                             | ENUNCIADO A CONTINUACIÓN:            |                                                                 |                       |  |  |  |  |  |
|                                                                                                    | SI - NO                                                      |                                      |                                                                 | SI - NO               |  |  |  |  |  |
| 1. Diagnostico ambiental                                                                                                 | <ul> <li>O</li> <li>6.Estudio de riesgo ambiental</li> </ul> |                                      |                                                                 | <ul> <li>O</li> </ul> |  |  |  |  |  |
| 2.Diagnostico ambiental de alternativas                                                                                  | $\odot$ $\bigcirc$                                           | 7.Programa de produccion mas limp    | pia                                                             |                       |  |  |  |  |  |
| 3.Plan de manejo ambiental                                                                                               | $\odot$                                                      | 8.Plan integral de residuos solidos  |                                                                 | $\circ$ $\circ$       |  |  |  |  |  |

Al terminar de diligenciar todos los capítulos se activa la pestaña "Enviar formulario" donde aparecen los datos anteriormente diligenciados en la Caratula. La fuente puede entrar en cada uno de los capítulos y realizar modificaciones si lo desea, en el momento que de click en el botón Guardar y enviar los capítulos solo puede ser consultado.

| Carátula V Capítulo II V Cap<br>Enviar formulario<br>ENVIAR FORMULARIO | oítulo IIA 🖌 🛛 Capítulo III 🖌 | Capítulo IIIB ✔ | Capítulo IV ✔ | Capítulo V ✔ |
|------------------------------------------------------------------------|-------------------------------|-----------------|---------------|--------------|
| Enviar formulario                                                      |                               |                 |               |              |
| ENVIAR FORMULARIO                                                      |                               |                 |               |              |
|                                                                        |                               |                 |               |              |
| Datos                                                                  |                               |                 |               |              |
| Representante Legal: SERGIO                                            | A. KARAGUMECHIAN FERNAN       |                 |               |              |
| Persona que diligencia:                                                | ER REVELO                     |                 |               |              |
| Email persona que diligencia:                                          | o@dane.gov.co                 |                 |               |              |
| Teléfono: 667781                                                       | 9                             |                 |               |              |

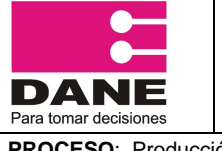

| PROCESO: Producción Estadística          |                    | SUBPROCESO: Encuest | a Ambier | ntal Industrial – EAI        |
|------------------------------------------|--------------------|---------------------|----------|------------------------------|
| ELABORÓ: Profesional Oficina de Sistemas | REVISÓ: Coordinado | r SIT               | APROB    | 6: Director Técnico de DIMPE |

> En el menú todos los capítulos quedan con el visto en verde y se habilita la opción del imprimir formulario.

Imagen 30

.

| I | Imprimir formulario 🚈   Manual diligenciamiento 🚈   Opciones usuario 🛎   Salir 👼 |               |                |                |                 |               |              |  |  |  |
|---|----------------------------------------------------------------------------------|---------------|----------------|----------------|-----------------|---------------|--------------|--|--|--|
| 1 | Módulo de Ca                                                                     | ptura         |                |                |                 |               |              |  |  |  |
|   | Carátula ✔                                                                       | Capítulo II 🖋 | Capítulo IIA 🖋 | Capítulo III ✔ | Capítulo IIIB ✔ | Capítulo IV ✔ | Capítulo V ✔ |  |  |  |
|   | Enviar formular                                                                  | io 🗸          |                |                |                 |               |              |  |  |  |

> Al dar click en el link Imprimir formulario se descarga un archivo pdf con la información diligenciada en cada uno de los capítulos de la Encuesta ambiental Industrial.

| Imagen 31                                                         |   |
|-------------------------------------------------------------------|---|
| Abriendo reporte.pdf                                              | × |
| Ha escogido abrir                                                 |   |
| 🔁 reporte.pdf                                                     |   |
| que es de tipo: Adobe Acrobat Document                            |   |
| de: http://190.25.231.249                                         |   |
| ¿Qué debería hacer Firefox con este archivo?                      | ך |
| Abrir con     Adobe Acrobat 9.1 (predeterminada)                  |   |
| 🔘 G <u>u</u> ardar archivo                                        |   |
| Hacer esto automáticamente para estos archivos a partir de ahora. |   |
| Aceptar Cancelar                                                  |   |

En el momento de diligenciar cada capítulo el usuario podrá revisar nuevamente cada uno de los capítulos, dando click en la barra de capítulos. Cuando éstos son capturados y revisados en su totalidad se activará un icono de "Enviar Formulario", el cual permite enviar está a la territorial correspondiente y la empresa quedaría en estado RINDE.

En el momento de confirmar, la fuente pasara a estado RINDE, y solo podrá consultar la encuesta diligenciada, automáticamente el sistema activa el Paz y Salvo que certifica que la empresa cumplió con el diligenciamiento de la encuesta.